# Compléments sur Excel

H. HOCQUARD hocquard@labri.fr

#### Plan

#### Outils de résolution

- La valeur cible
- Le solveur

#### Interactivité dans les feuilles

- Fonctions de recherche (ex: RechercheV)
- Utilisation de la barre d'outils « Formulaires »

#### Outils de simulation

- Gestionnaire de scénarios
- Les tables de données

#### La valeur cible

- Cet outil est utilisé lorsqu'on veut qu'une cellule d'une feuille de calcul prenne une valeur particulière.
- Cette cellule doit obligatoirement contenir une formule.
- Cet outil a besoin de 3 paramètres
  - La référence de la cellule « cible » (cellule qui doit prendre une valeur particulière),
  - La valeur qu'on veut que la cellule prenne,
  - La cellule qu'on veut qu'Excel modifie pour atteindre la valeur cible.

# La valeur cible : Exemple

|   | Α       | В   | С     | D    | E       | F     | G   |
|---|---------|-----|-------|------|---------|-------|-----|
| 1 | Matière | Eco | Finan | Info | Math-Fi | Audit | Moy |
| 2 | Note    | 10  | 12    | 14   | 16      |       | 8,5 |
| 3 | Coeff   | 2   | 3     | 1    | 2       | 4     |     |

On veut savoir quelle devrait être la note qu'il faut avoir en Audit pour que la moyenne générale soit égale à 15.

- •La cellule à définir est G2 (celle qui contient la moyenne).
- •La valeur à atteindre est 15 (la valeur cible).
- •La cellule à modifier est F2.

## La valeur cible : Exemple

Données/Analyse Scénarios/Valeur cible …

| Valeur cible 🛛 🕅 🖾           |         |  |  |  |  |  |
|------------------------------|---------|--|--|--|--|--|
| Cellule à <u>d</u> éfinir :  | G2 🎫    |  |  |  |  |  |
| <u>V</u> aleur à atteindre : | 15      |  |  |  |  |  |
| Cellule à <u>m</u> odifier : | \$F\$2  |  |  |  |  |  |
| ОК                           | Annuler |  |  |  |  |  |

La note doit être égale à 19,5.

### Valeur cible : fonctionnement

- Pour atteindre la valeur cible, Excel <u>ajoute</u> ou <u>retranche</u> de petites valeurs à la cellule qu'on lui demande de modifier jusqu'à atteindre la valeur cible.
- Exemple : On veut calculer la racine carrée de 4.
  - > Dans BI, on saisit la formule = AI\*AI 4
  - On lance l'outil valeur cible
    - La cellule à définir est BI
    - La valeur à atteindre est 0
    - La cellule à modifier est Al
  - Si au départ, on met -1 dans A1, alors c'est la valeur -2 qui sera retournée par l'outil non pas 2
    - Il vaut mieux retrancher I que d'ajouter 3...

## La valeur cible : les limites...

|   | Α       | В   | С     | D    | Ε            | F | G   |
|---|---------|-----|-------|------|--------------|---|-----|
| 1 | Matière | Eco | Finan | Info | Info Math-Fi |   | Moy |
| 2 | Note    | 10  | 12    | 14   | 16           |   | 8,5 |
| 3 | Coeff   | 2   | 3     | 1    | 2            | 4 |     |

On veut savoir quelle devrait être la note qu'il faut avoir en Audit pour que la moyenne générale soit égale à 17.

| Valeur cible                 | 8 🛛     |
|------------------------------|---------|
| Cellule à <u>d</u> éfinir :  | G2      |
| <u>V</u> aleur à atteindre : | 17      |
| Cellule à <u>m</u> odifier : | \$F\$2  |
| ОК                           | Annuler |

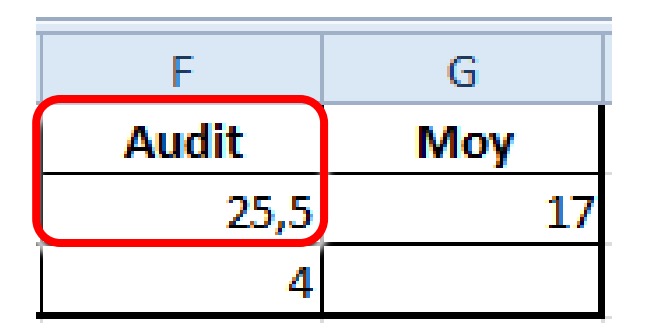

## Valeur cible : exercice

#### Concevoir une feuille de calcul qui permet :

- D'afficher le restant dû sur 20 ans
- D'un prêt
  - ▶ d'un montant M,
  - qu'on a contracté avec un taux d'intérêt annuel T,
  - et pour lequel on paye des mensualités d'un montant S
- Tester votre feuille de calcul avec les données
  - M = 200000
  - ▶ T = 4,5 %
  - ► S = 1500
- En utilisant la valeur cible, trouver
  - La valeur Min de S pour finir de rembourser au bout de 20 ans
  - La valeur de T pour finir de rembourser au bout de 10 ans avec M=200000 et S=1500 ? Expliquer le résultat.
  - Quel est le montant M maximum qu'on peut emprunter pour finir de rembourser au bout de 10 ans avec S=1500 et T=4,5% ?

# Le solveur

#### Outil plus puissant que la valeur cible

- Il peut maximiser, minimiser, ou atteindre une valeur.
- En modifiant plusieurs cellules.
- En tenant compte de contraintes.

|   | Α       | В   | С     | D    | Ε       | F     | G    |
|---|---------|-----|-------|------|---------|-------|------|
| 1 | Matière | Eco | Finan | Info | Math-Fi | Audit | Moy  |
| 2 | Note    | 10  | 12    | 14   |         |       | 5,83 |
| 3 | Coeff   | 2   | 3     | 1    | 2       | 4     |      |

Quelles notes doit-on avoir en Math-fi et en Audit pour que la moyenne soit égale à 15 ?

### Le solveur

|                                                                                    | Param                            | nètres du solve                               | ur                                          |                                         |   |
|------------------------------------------------------------------------------------|----------------------------------|-----------------------------------------------|---------------------------------------------|-----------------------------------------|---|
|                                                                                    |                                  |                                               |                                             |                                         | _ |
| Objecti <u>f</u> à définir :                                                       |                                  |                                               |                                             | E                                       | • |
| À:                                                                                 | Min                              | ○ <u>V</u> aleur :                            | 0                                           |                                         |   |
| Ce <u>l</u> lules variables :                                                      |                                  |                                               |                                             |                                         |   |
|                                                                                    |                                  |                                               |                                             | E                                       | 6 |
| Contr <u>a</u> intes :                                                             |                                  |                                               |                                             |                                         |   |
|                                                                                    |                                  |                                               | ^                                           | Ajouter                                 |   |
|                                                                                    |                                  |                                               |                                             | Modifier                                |   |
|                                                                                    |                                  |                                               |                                             | Supprimer                               |   |
|                                                                                    |                                  |                                               |                                             | <u>R</u> établir tout                   |   |
|                                                                                    |                                  |                                               | ~                                           | Charger/enregistrer                     | 1 |
| Rendre les variables sans                                                          | contrainte n                     | on négatives                                  |                                             |                                         |   |
| Sél <u>e</u> ct. une résolution :                                                  | GRG                              | non linéaire                                  | ¥                                           | Options                                 |   |
| Méthode de résolution                                                              |                                  |                                               |                                             |                                         |   |
| Sélectionnez le moteur GRG<br>Sélectionnez le moteur Simpl<br>problèmes complexes. | non linéaire  <br>lex PL pour le | pour des problèmes r<br>es problèmes linéaire | non linéaires simple<br>s, et le moteur Évo | es de solveur.<br>olutionnaire pour les |   |
| Aide                                                                               |                                  |                                               | Ré <u>s</u> oudre                           | Fermer                                  |   |

#### Le solveur : les contraintes

| Ajouter une contrainte                       |  |  |  |  |  |  |
|----------------------------------------------|--|--|--|--|--|--|
| Référ <u>e</u> nce de cellule : Contrainte : |  |  |  |  |  |  |
| OK     Ajouter     Annuler                   |  |  |  |  |  |  |

# Le solveur : fonctionnement

#### Tout comme pour la valeur cible, Excel

- essaye de modifier <u>le moins possible</u> les cellules modifiables,
- tout en <u>respectant les contraintes</u> imposées,
- afin <u>d'atteindre l'objectif</u> (max, min ou =)
- Lorsqu'il y a plusieurs solutions, Excel propose l'une d'elles.
- La difficulté consiste à bien organiser les données dans la feuille de calcul afin de les exploiter facilement.

|   | Α       | В   | С     | D    | Ε       | F     | G    |
|---|---------|-----|-------|------|---------|-------|------|
| 1 | Matière | Eco | Finan | Info | Math-Fi | Audit | Moy  |
| 2 | Note    | 10  | 12    | 14   |         |       | 5,83 |
| 3 | Coeff   | 2   | 3     | 1    | 2       | 4     |      |

Quelles notes doit-on avoir en Math-fi et en Audit pour que la moyenne soit égale à 15 ?

| mètres du s                    | solveur       |        |                    |    |   |                          |                                    |                                   |                            |                                    |            |
|--------------------------------|---------------|--------|--------------------|----|---|--------------------------|------------------------------------|-----------------------------------|----------------------------|------------------------------------|------------|
| Objecti <u>f</u> à de          | éfinir :      | \$G\$2 |                    |    |   |                          |                                    |                                   |                            |                                    |            |
| À: (                           | ⊖ <u>M</u> ax | O Min  | ● <u>V</u> aleur : | 15 |   |                          |                                    |                                   |                            |                                    |            |
| Ce <u>l</u> lules vari         | iables :      |        |                    |    |   |                          |                                    |                                   |                            |                                    |            |
| \$E\$2:\$F\$2                  |               |        |                    |    |   | <b>1</b>                 |                                    |                                   |                            |                                    |            |
| Contr <u>a</u> intes           | :             |        |                    |    |   |                          |                                    |                                   |                            |                                    |            |
| \$E\$2:\$F\$2<br>\$E\$2:\$F\$2 | <= 20<br>>= 0 |        |                    | ^  |   | Ajouter                  |                                    |                                   |                            |                                    |            |
|                                |               |        |                    |    | I | Modifier                 |                                    |                                   |                            |                                    |            |
|                                |               |        |                    |    |   | В                        | C                                  | D                                 | E                          | F                                  | G          |
|                                |               |        |                    |    |   | Eco                      | Finan                              | Info                              | Math-Fi                    | Audit                              | Моу        |
|                                |               |        |                    |    |   | 10                       | 12                                 | 14                                | 15,000035                  | 20                                 | 15,0000058 |
|                                |               |        |                    |    |   | 2                        | 3                                  | 1                                 | 2                          | 4                                  |            |
|                                |               |        |                    |    |   | Résultat du s            | olveur                             |                                   |                            |                                    | ×          |
|                                |               |        |                    |    |   | Le Solveur<br>contrainte | a trouvé une s<br>es et les condit | olution satisfa<br>ions d'optimis | aisant toutes le<br>ation. | s<br>Rapports                      |            |
|                                |               |        |                    |    |   | ⊙ Conse                  | erver la solution d                | lu solveur                        |                            | Réponses<br>Sensibilité<br>Limites |            |
|                                |               |        |                    |    |   | O <u>R</u> étab          | lir les valeurs d'o                | rigine                            |                            |                                    |            |
|                                |               |        |                    |    |   | Retour                   | ner dans la boi                    | îte de dialogue                   | Paramètres                 | Rapports d                         | le plan    |

## Le solveur : exemple 2 le retour

|   | Α       | В   | С     | D    | Ε       | F     | G   |
|---|---------|-----|-------|------|---------|-------|-----|
| 1 | Matière | Eco | Finan | Info | Math-Fi | Audit | Moy |
| 2 | Note    | 10  | 12    | 14   | 16      |       | 8,5 |
| 3 | Coeff   | 2   | 3     | 1    | 2       | 4     |     |

On veut savoir quelle devrait être la note qu'il faut avoir en Audit pour que la moyenne générale soit égale à 17.

### Le solveur : exemple 2 le retour

| aramètres du solveur                                                                                           |                                                                                 |                                                                                      | 23         |                                                                                                    |                                                                          |
|----------------------------------------------------------------------------------------------------|---------------------------------------------------------------------------------|--------------------------------------------------------------------------------------|------------|----------------------------------------------------------------------------------------------------|--------------------------------------------------------------------------|
| Objecti <u>f</u> à définir :<br>À : <u>M</u> ax C<br>Cellules variables :                                      | \$G\$2<br>) Min                                                                 | 17                                                                                   |            |                                                                                                    |                                                                          |
| \$F\$2                                                                                                    |                                                                                 |                                                                                      | Résultat d | u solveur                                                                                                    | X                                                                        |
| Contraintes :                                                                                                  |                                                                                 |                                                                                      | Le Solv    | eur ne peut pas trouver de solution r                                                                                                    | réalisable.<br>Rapports                                                  |
| \$F\$2 <= 20<br>\$F\$2 >= 0                                                                                    |                                                                                 | Ajouter<br>Modifier<br>Supprimer<br>Rétablir tout                                    |            | nserver la solution du solveur<br>tablir les valeurs d'origine<br>ourner dans la boîte de dialogue Para<br>K <u>An</u> nuler<br>Le Solveur ne peut pas trouver | amètres Rapports de plan Enregistrer le scénario de solution réalisable. |
| Rend <u>r</u> e les variables sans d                                                                           | contrainte non négatives                                                        |                                                                                      |            | Le Solveur pe peut pas trouver d                                                                                                    | le solution intermédiaire dans                                           |
| Sélect. une résolution :                                                                                       | GRG non linéaire                                                                | ✓ Options                                                                            |            | laquelle toutes les contraintes                                                                                                    | sont satisfaites.                                                        |
| Méthode de résolution<br>Sélectionnez le moteur GRG r<br>Sélectionnez le moteur Simple<br>problèmes complexes. | non linéaire pour des problèmes non l<br>ex PL pour les problèmes linéaires, et | inéaires simples de solveur.<br>le moteur Évolutionnaire pour les<br>Régoudre Fermer |            |                                                                                                    |                                                                          |

|    | Α                      | В              | С    |
|----|------------------------|----------------|------|
| 1  |                        | Montants       | Taux |
| 2  | Quantité vendue        | 1 000          |      |
| 3  | Prix de Vente unitaire | 5 000,00 €     |      |
| 4  | Prix d'achat unitaire  | 3 000,00 €     |      |
| 5  | Chiffre d'affaires     | 5 000 000,00 € | 100% |
| 6  | Prix d'achat total     | 3 000 000,00 € | 60%  |
| 7  | Marge Commerciale      | 2 000 000,00 € | 40%  |
| 8  | Frais de personnel     | 1 000 000,00 € |      |
| 9  | Loyer                  | 100 000,00 €   |      |
| 10 | RÉSULTAT               | 900 000,00 €   | 18%  |

- On suppose qu'on ne peut pas vendre plus de 2000 unités et on ne peut pas réduire les frais de personnel en dessous de 800000 €.
- Quels devraient être le nombre d'unités vendues et les frais de personnel pour que le résultat représente 25% du chiffre d'affaire ?

|                                                                                       | Paramètres du sol                                               | veur                                                  |                                    |
|---------------------------------------------------------------------------------------|-----------------------------------------------------------------|-------------------------------------------------------|------------------------------------|
| Objecti <u>f</u> à définir :                                                          | \$C\$10                                                         |                                                       | 1                                  |
| À: <u>M</u> ax C                                                                      | ) Min ( ) <u>V</u> aleur :                                      | 0,25                                                  |                                    |
| Ce <u>l</u> lules variables :                                                         |                                                                 |                                                       |                                    |
| \$B\$2;\$B\$8                                                                         |                                                                 |                                                       | <b>5</b>                           |
| Contr <u>a</u> intes :                                                                |                                                                 |                                                       |                                    |
| \$B\$8 >= 800000<br>\$B\$2 <= 2000                                                    |                                                                 | ^                                                     | Ajouter                            |
| \$B\$2 = entier                                                                       |                                                                 | [                                                     | Modifier                           |
|                                                                                       |                                                                 | [                                                     | Supprimer                          |
|                                                                                       |                                                                 | [                                                     | <u>R</u> établir tout              |
|                                                                                       |                                                                 | ~ [                                                   | Charger/enregistrer                |
| Rendre les variables sans                                                             | contrainte non négatives                                        |                                                       |                                    |
| Sél <u>e</u> ct. une résolution :                                                     | GRG non linéaire                                                | ~                                                     | Options                            |
| Méthode de résolution                                                                 |                                                                 |                                                       |                                    |
| Sélectionnez le moteur GRG r<br>Sélectionnez le moteur Simple<br>problèmes complexes. | non linéaire pour des problèm<br>ex PL pour les problèmes linéa | es non linéaires simples<br>iires, et le moteur Évolu | de solveur.<br>utionnaire pour les |
| A <u>i</u> de                                                                         |                                                                 | Ré <u>s</u> oudre                                     | Fermer                             |

|                        |                | _    | <br>Γ |
|------------------------|----------------|------|-------|
|                        | Montants       | Taux |       |
| Quantité vendue        | 1211           |      |       |
| Prix de Vente unitaire | 5 000,00 €     |      |       |
| Prix d'achat unitaire  | 3 000,00 €     |      |       |
| Chiffre d'affaires     | 6 055 000,00 € | 100% |       |
| Prix d'achat total     | 3 633 000,00 € | 60%  |       |
| Marge Commerciale      | 2 422 000,00 € | 40%  |       |
| Frais de personnel     | 808 250,00 €   |      |       |
| Loyer                  | 100 000,00 €   |      |       |
| RÉSULTAT               | 1 513 750,00 € | 25%  |       |
|                        |                |      |       |
|                        |                |      |       |
|                        |                |      |       |
|                        |                |      |       |
|                        |                |      |       |
|                        |                |      | L     |
|                        |                |      |       |

| Résultat du solveur                                                                                                    |                                                      | × |  |  |  |  |
|----------------------------------------------------------------------------------------------------|------------------------------------------------------|---|--|--|--|--|
| Le Solveur a trouvé une solution satisfaisant toutes l<br>contraintes et les conditions d'optimisation.                                                  | es<br>Ra <u>p</u> ports                              |   |  |  |  |  |
| Conserver la solution du solveur     Conserver la solution du solveur     Réponses                                                                       |                                                      |   |  |  |  |  |
| Retourner dans la boîte de dialogue Paramètres                                                                                                    | Rapports de plan                                     |   |  |  |  |  |
| <u>O</u> K A <u>n</u> nuler                                                                                                    | Enregistrer le scénario.                             |   |  |  |  |  |
| Le Solveur a trouvé une solution satisfaisant toutes le<br>conditions d'optimisation.                                                                    | es contraintes et les                                |   |  |  |  |  |
| Lorsque le moteur GRG est utilisé, le Solveur a trouvé<br>optimale locale. Lorsque Simplex PL est utilisé, cela<br>trouvé une solution optimale globale. | é au moins une solution<br>signifie que le Solveur a |   |  |  |  |  |
|                                                                                                    |                                                      |   |  |  |  |  |

# Le solveur : les difficultés...

#### La difficulté dans l'utilisation du solveur se situe dans

- Le recensement de toutes les contraintes.
- La conception de la feuille de calcul afin de prendre en compte toutes les contraintes.
- Sachant que chaque contrainte utilise une cellule, il faut faire en sorte à ce que pour les contraintes de la forme
   Expression\_I ≤ Expression\_2

Il faut disposer d'une cellule pour chacune des 2 expressions.

# Le solveur : exercice

- Une usine fabrique deux types de puces électroniques P1 et P2 usinées dans deux ateliers A1 et A2. Le temps de fabrication sont pour P1 de 3 heures dans l'atelier A1 et de 6 heures dans l'atelier A2 et pour P2 de 4 heures dans l'atelier A1 et de 3 heures dans l'atelier A2. Le temps de disponibilité hebdomadaire de l'atelier A1 est de 160 heures et celui de l'atelier A2 de 180 heures. La marge bénéficiaire est de 12 € pour une puce P1 et 10 € pour une puce P2.
  - En notant x le nombre de puces P1 et par y le nombre de puces P2 fabriquées, donner les formules et les contraintes afin de déterminer les quantités optimales à produire de chaque produit pour que la marge bénéficiaire soit maximale.
  - Déterminer à l'aide de l'outil solveur les quantités optimales à produire de chaque produit pour que la marge bénéficiaire soit maximale.

# La fonction RechercheV

#### RECHERCHEV a besoin de 3 (ou 4) paramètres

- La valeur recherchée
- La plage où la rechercher
- Le numéro de colonne dans la plage contenant la valeur à afficher.

#### Exemple :

RechercheV(AI; C2:F6; 3)

- va chercher la valeur de Al
- dans la plage C2:F6 <u>« en fait, seulement dans C2:C6 »</u>
- une fois trouvée, la valeur située dans la même ligne que A1 et dans la colonne 3 dans C2:F6, i.e. colonne E, sera affichée.

### RechercheV : fonctionnement

- La recherche se fait toujours et seulement dans la première colonne de la plage qu'on a précisée.
- La première colonne doit être triée par ordre croissant.
- Si la valeur recherchée n'est pas trouvée, alors c'est la valeur inférieure la plus proche qui sera utilisée.
- RechercheV(val;plage;col; FAUX) évite de retourner une valeur proche. Retourne #N/A
- ESTNA(RechercheV(val;plage;col; FAUX)) est VRAIE si la recherche est infructueuse (i.e. retourne #N/A)

## RechercheV : exemple 1

|   | Microsoft Excel - Fonction RechercheV.xls |             |          |                                |                   |         |            |             |               |  |
|---|-------------------------------------------|-------------|----------|--------------------------------|-------------------|---------|------------|-------------|---------------|--|
|   | A                                         | В           | C        | D                              | E                 | F       | G          | Н           |               |  |
| 1 | Référence                                 | Désignation | Quantité | Prix unitaire                  | Montant           |         | références | désignation | prix unitaire |  |
| 2 | 2 🚺                                       | bananes     | 2        | 11,5                           | 23,00 F           |         | 1          | tomates     | 12,00         |  |
| 3 |                                           | 8           |          |                                |                   |         | 2 2        | bananes     | 11,50         |  |
| 4 |                                           |             |          |                                |                   |         | 3          | pommes      | 7,00          |  |
| 5 |                                           |             |          |                                |                   |         |            |             | 2             |  |
| 6 |                                           |             |          |                                |                   |         |            |             | 70            |  |
| 7 |                                           |             |          |                                |                   |         |            |             | S             |  |
| 8 |                                           | B2=         | RECHE    | ERCHEV(#                       | <b>\2;\$G\$</b> 2 | 2:\$I\$ | (4;2)      | (C)         | 2001          |  |
| 9 |                                           | D2=         | RECHE    | RECHERCHEV(A2;\$G\$2:\$I\$4;3) |                   |         |            |             |               |  |

Voici ce que fait Excel quand il exécute la formule située en B2 :

- 1. Excel consulte la cellule A2 (cellule lue) et y lit la valeur 2.
- 2. Excel consulte le tableau qui s'étend de la cellule G2 à la cellule l4. Il y trouve la valeur 2 lue précédemment.
- 3. Excel écrit dans la cellule B2 la valeur "bananes" située dans la deuxième colonne du tableau.

#### RechercheV : exemple 2

|    |         |               |          |          |          |         |      | -       |          |   | _ |
|----|---------|---------------|----------|----------|----------|---------|------|---------|----------|---|---|
|    | A       | В             | С        | D        | E        | F       | G    | Н       | I        | J |   |
| 1  |         |               |          |          |          |         |      |         |          |   |   |
| 2  |         |               |          |          |          |         |      |         |          |   |   |
| 3  |         | Nom et Prénom | Note     | Résultat | Mention  |         |      |         |          |   |   |
| 4  |         | E1            | 1        | AJOURNE  | AJOURNE  |         |      |         |          |   |   |
| 5  |         | E2            | 12       | ADMIS    | A. BIEN  |         |      | Seuil   | Mention  |   |   |
| 6  |         | E3            | 10       | ADMIS    | PASSABLE |         |      | 0       | AJOURNE  |   |   |
| 7  |         | E4            | 9        | AJOURNE  | AJOURNE  |         |      | 10      | PASSABLE |   |   |
| 8  |         | E5            | 14       | ADMIS    | BIEN     |         |      | 12      | A. BIEN  |   |   |
| 9  |         | E6            | 7        | AJOURNE  | AJOURNE  |         |      | 14      | BIEN     |   |   |
| 10 |         | E7            | 19       | ADMIS    | T. BIEN  |         |      | 16      | T. BIEN  |   |   |
| 11 |         | E8            | 7        | AJOURNE  | AJOURNE  |         |      |         |          |   |   |
| 12 |         | E9            | 9        | AJOURNE  | AJOURNE  |         |      |         |          |   |   |
| 13 |         | E10           | 10       | ADMIS    | PASSABLE |         |      |         |          |   |   |
| 14 |         | E11           | 11       | ADMIS    | PASSABLE |         |      |         |          |   |   |
| 15 |         | E12           | 12       | ADMIS    | A. BIEN  |         |      |         |          |   |   |
| 16 |         | E13           | 13       | ADMIS    | A. BIEN  |         |      |         |          |   |   |
| 17 |         | E14           | 14       | ADMIS    | BIEN     |         |      |         |          |   |   |
| 18 |         | E15           | 15       | ADMIS    | BIEN     |         |      |         |          |   |   |
| 19 |         |               |          |          |          |         |      |         |          |   |   |
| 20 |         |               |          |          |          |         |      |         |          |   |   |
| 21 |         |               |          |          |          |         |      |         |          |   |   |
| 22 |         |               |          |          |          |         |      |         |          |   |   |
| 23 | Moyenne | Note Min      | Note Max | Admis    | Ajournés | T. Bien | Bien | A. Bien | Passable |   |   |
| 24 | 10,87   | 1             | 19       | 10       | 5        | 1       | 3    | 3       | 3        |   |   |
| 25 |         |               |          |          |          |         |      |         |          |   |   |
| 26 |         |               |          |          |          |         |      |         |          |   |   |
| 27 |         |               |          |          |          |         |      |         |          |   |   |
|    |         |               |          |          |          |         |      |         |          |   |   |

## RechercheV : exemple 2

#### Il faut bloquer la plage

| 2  |                  |               |              |                                |                                   |              |
|----|------------------|---------------|--------------|--------------------------------|-----------------------------------|--------------|
| 3  |                  | Nom et Prénom | Note         | Résultat                       | Mention                           |              |
| 4  |                  | E1            | 1            | =SI(C4>=10;"ADMIS";"AJOURNE")  | =RECHERCHEV(C4(\$H\$6:\$I\$)0;2)  |              |
| 5  |                  | E2            | 12           | =SI(C5>=10;"ADMIS";"AJOURNE")  | =RECHERCHEV(C5;\$H\$6:\$H\$10;2)  |              |
| 6  |                  | E3            | 10           | =SI(C6>=10;"ADMIS";"AJOURNE")  | =RECHERCHEV(C6;\$H\$6:\$I\$10;2)  |              |
| 7  |                  | E4            | 9            | =SI(C7>=10;"ADMIS";"AJOURNE")  | =RECHERCHEV(C7;\$H\$6:\$I\$10;2)  |              |
| 8  |                  | E5            | 14           | =SI(C8>=10;"ADMIS";"AJOURNE")  | =RECHERCHEV(C8;\$H\$6:\$I\$10;2)  |              |
| 9  |                  | E6            | 7            | =SI(C9>=10;"ADMIS";"AJOURNE")  | =RECHERCHEV(C9;\$H\$6:\$I\$10;2)  |              |
| 10 |                  | E7            | 19           | =SI(C10>=10;"ADMIS";"AJOURNE") | =RECHERCHEV(C10;\$H\$6:\$I\$10;2) |              |
| 11 |                  | E8            | 7            | =SI(C11>=10;"ADMIS";"AJOURNE") | =RECHERCHEV(C11;\$H\$6:\$I\$10;2) |              |
| 12 |                  | E9            | 9            | =SI(C12>=10;"ADMIS";"AJOURNE") | =RECHERCHEV(C12;\$H\$6:\$I\$10;2) |              |
| 13 |                  | E10           | 10           | =SI(C13>=10;"ADMIS";"AJOURNE") | =RECHERCHEV(C13;\$H\$6:\$I\$10;2) |              |
| 14 |                  | E11           | 11           | =SI(C14>=10;"ADMIS";"AJOURNE") | =RECHERCHEV(C14;\$H\$6:\$I\$10;2) |              |
| 15 |                  | E12           | 12           | =SI(C15>=10;"ADMIS";"AJOURNE") | =RECHERCHEV(C15;\$H\$6:\$I\$10;2) |              |
| 16 |                  | E13           | 13           | =SI(C16>=10;"ADMIS";"AJOURNE") | =RECHERCHEV(C16;\$H\$6:\$I\$10;2) |              |
| 17 |                  | E14           | 14           | =SI(C17>=10;"ADMIS";"AJOURNE") | =RECHERCHEV(C17;\$H\$6:\$I\$10;2) |              |
| 18 |                  | E15           | 15           | =SI(C18>=10;"ADMIS";"AJOURNE") | =RECHERCHEV(C18;\$H\$6:\$I\$10;2) |              |
| 19 |                  |               |              |                                |                                   |              |
| 20 |                  |               |              |                                |                                   |              |
| 21 |                  |               |              |                                |                                   |              |
| 22 |                  |               |              |                                |                                   |              |
| 23 | Moyenne          | Note Min      | Note Max     | Admis                          | Ajournés                          | T. Bi        |
| 24 | =MOYENNE(C4:C18) | =MIN(C4:C18)  | =MAX(C4:C18) | =NB.SI(D4:D18;"ADMIS")         | =NB.SI(D4:D18;"AJOURNE")          | =NB.SI(E4:E1 |
| 25 |                  |               |              |                                |                                   |              |
| 26 |                  |               |              |                                |                                   |              |

# Application

#### Réalisation d'une Feuille Facture

| 4  | A               | В                   | С                  | D           | E                  | F          | G          |  |
|----|-----------------|---------------------|--------------------|-------------|--------------------|------------|------------|--|
| 1  | lciE            | Disco               |                    |             |                    |            |            |  |
| 2  |                 |                     |                    |             | Facture en date du | 22/09/2013 |            |  |
| 3  | CodeClient      | 2                   |                    |             |                    |            |            |  |
| 4  | NomClient       | Durand              |                    |             |                    |            |            |  |
| 5  | PrénomClient    | Michelle            |                    |             |                    |            |            |  |
| 6  | Adresse         | 53, rue les tulipes |                    |             |                    |            |            |  |
| 7  | CodePostal      | 33555               |                    |             |                    |            |            |  |
| 8  | Ville           | laba                |                    |             |                    |            |            |  |
| 9  |                 |                     |                    |             |                    |            |            |  |
| 0  |                 | Code disque         | Intitulé du disque | Artiste     | Prix unitaire      | Quantité   | Prix total |  |
| 1  |                 | 17                  | Clair de lune      | BB Queen    | 17                 | 2          | 34         |  |
| 2  |                 | 28                  | La vie en vert     | Les machins | 10                 | 5          | 50         |  |
| 3  |                 |                     |                    |             | 0                  |            | 0          |  |
| 4  |                 |                     |                    |             | 0                  |            | 0          |  |
| 15 |                 |                     |                    |             | 0                  |            | 0          |  |
| 6  |                 |                     |                    |             | 0                  |            | 0          |  |
| 7  |                 |                     |                    |             | 0                  |            | 0          |  |
| 8  |                 |                     |                    |             | 0                  |            | 0          |  |
| 19 |                 |                     |                    |             | Total              |            | 84         |  |
| 20 |                 |                     |                    |             |                    |            |            |  |
| 21 |                 |                     |                    |             |                    |            |            |  |
| 22 | Partie fixe     |                     |                    |             |                    |            |            |  |
| 23 | Partie saisie   |                     |                    |             |                    |            |            |  |
| 24 | Partie calculée | par des formules    |                    |             |                    |            |            |  |
| 25 |                 |                     |                    |             |                    |            |            |  |

# La barre d'outils : Formulaires

- Utile pour éviter de saisir des valeurs.
- Facilite l'interaction avec la feuille de calcul.
- Développeur/Insérer/Contrôles de formulaire.
- Zone de liste déroulante
  - Permet de choisir dans une liste de valeurs
  - Évite les erreurs de frappe en limitant les choix
  - La valeur sélectionnée dans cette liste doit être associée à une cellule.

# Application : modification de « Facture »

|   | A               | В                 | C                  | D           | E                  | F          | G          |
|---|-----------------|-------------------|--------------------|-------------|--------------------|------------|------------|
| 1 | lciE            | Disco             |                    |             |                    |            |            |
| 2 |                 |                   |                    |             | Facture en date du | 22/09/2013 |            |
| 3 | CodeClient      | 1 🔻               |                    |             |                    |            |            |
| 4 | NomClient       | Dupont            |                    |             |                    |            |            |
| 5 | PrénomClient    | Michel            |                    |             |                    |            |            |
| 6 | Adresse         | 52, rue les roses |                    |             |                    |            |            |
| 7 | CodePostal      | 33333             |                    |             |                    |            |            |
| 8 | Ville           | issy              |                    |             |                    |            |            |
| 9 |                 |                   |                    |             |                    |            |            |
| 0 |                 | Code disque       | Intitulé du disque | Artiste     | Prix unitaire      | Quantité   | Prix total |
| 1 |                 | 17                | Clair de lune      | BB Queen    | 17                 | 2          | 34         |
| 2 |                 | 28                | La vie en vert     | Les machins | 10                 | 5          | 50         |
| 3 |                 |                   |                    |             | 0                  |            | 0          |
| 4 |                 |                   |                    |             | 0                  |            | 0          |
| 5 |                 |                   |                    |             | 0                  |            | 0          |
| 6 |                 |                   |                    |             | 0                  |            | 0          |
| 7 |                 |                   |                    |             | 0                  |            | 0          |
| 8 |                 |                   |                    |             | 0                  |            | 0          |
| 9 |                 |                   |                    |             | Total              |            | 84         |
| 0 |                 |                   |                    |             |                    |            |            |
| 1 |                 |                   |                    |             |                    |            |            |
| 2 | Partie fixe     |                   |                    |             |                    |            |            |
| 3 | Partie saisie   |                   |                    |             |                    |            |            |
| 4 | Partie calculée | par des formules  |                    |             |                    |            |            |
| - |                 |                   |                    |             |                    |            |            |

## Barre d'outils Formulaire

#### La barre de défilement

- Permet, en déplaçant le curseur, de sélectionner une valeur numérique dans un intervalle.
- La valeur sélectionnée est affectée à une cellule.
- Les paramètres sont :
  - Les valeurs Min et Max dans l'intervalle
  - Le pas (pour passer d'une valeur à la suivante)
  - La cellule à laquelle sera affectée la valeur sélectionnée

# Application

| A                                                                              | D                              |        | ·               | D                              | E                                | Г                          | 9           |
|--------------------------------------------------------------------------------|--------------------------------|--------|-----------------|--------------------------------|----------------------------------|----------------------------|-------------|
| Choix du véhicule :                                                            | Nissan                         |        | -               |                                |                                  |                            |             |
|                                                                                |                                | E      | 35 <b>=B</b> 4* | В3                             | Cellules liées                   |                            |             |
| Prix                                                                           | 68 450,00 €                    |        |                 |                                | 3                                | Voiture                    | Prix        |
| Réduction                                                                      | 3,00%                          | <      | >               |                                | 3                                | Skoda                      | 61 450,00 € |
| Montant                                                                        | 2 053,50 €                     | ×      |                 |                                |                                  | Mercedes                   | 84 300,00 € |
| Intérêt du prêt                                                                | / 1,37%                        | <      | >               | Compteur 1:                    | 137                              | Nissan                     | 68 450,00 € |
| Nb d'annuités du prêt /                                                        | 3                              | *<br>* |                 | Compteur 2:                    | 3                                | Peugeot                    | 68 530,00 € |
| Mensualité du prêt /                                                           | 1 883,56 €                     |        |                 |                                |                                  | Porsche                    | 78 520,00 € |
| Montant total remboursé                                                        | 67 808,18 €                    |        |                 |                                |                                  | Renault                    | 67 940,00 € |
| Intérêt total /                                                                | 1 411,68 €                     |        |                 |                                |                                  |                            |             |
|                                                                                |                                |        |                 |                                |                                  |                            |             |
| B3=INDEX(voiture;E3;<br>Il faut penser à définir la<br>comme étant la plage "v | 2)<br>plage F4:G9<br>roiture". |        |                 | B8=-VPM<br>B9=B8*B<br>B10=B9-( | l(B6/12;B7*12<br>7*12<br>(B3-B5) | 2; <b>B</b> 3- <b>B</b> 5) |             |
|                                                                                |                                |        |                 |                                |                                  |                            |             |

- Permet de faire varier des cellules pour voir comment ces variations influent sur le résultat des calculs.
- Le gestionnaire de scénario agit dans le sens contraire de la valeur cible (ou du solveur) qui part du résultat pour trouver les données.

#### Soit le tableau

| - 4 | А             | В              |
|-----|---------------|----------------|
| 1   | Prix d'achat  | 2 000 000 €    |
| 2   | Marge         | 20%            |
| 3   | Prix de vente | 2 400 000,00 € |
| A   |               |                |

On aimerait construire un tableau faisant apparaître les prix de vente en fonction d'une variation de prix d'achat et de la marge.

- Lancer l'outil.
- Les cellules variables sont B1 et B2.
- On peut créer plusieurs scénarii en modifiant à chaque fois les valeurs de B1 et B2.
- Enfin, on peut faire la synthèse de ces derniers.

| Ajouter un scénario                                                                                                | x        |
|----------------------------------------------------------------------------------------------------|----------|
| Nom du scénario :                                                                                                  |          |
| s1                                                                                                    |          |
| <u>C</u> ellules variables :                                                                                       |          |
| B1:B2                                                                                                    | 5        |
| Pour ajouter des cellules non adjacentes à la zone de cellules variables, cliquez tout en appuyant sur la touche C | trl.     |
| Commentaire :                                                                                                    | _        |
| Créé par Hervé HOCQUARD le 22/09/2013                                                                              | ~        |
|                                                                                                    |          |
|                                                                                                    | <u> </u> |
| Protection                                                                                                    | _        |
| ✓ Changements interdits                                                                                            |          |
| <u>M</u> asquer                                                                                                    |          |
| OK Annuler                                                                                                    |          |

| Valeurs de scénarios 🛛 🔋 🖾 |            |                                     |  |  |  |  |
|----------------------------|------------|-------------------------------------|--|--|--|--|
| Tapez des                  | valeurs po | ur chacune des cellules à modifier. |  |  |  |  |
| <u>1</u> :                 | \$B\$1     | 2000000                             |  |  |  |  |
| <u>2</u> :                 | \$B\$2     | 0,2                                 |  |  |  |  |
| Ajou <u>t</u> e            | r          | OK Annuler                          |  |  |  |  |

#### La synthèse

| Synthèse de scénarios                                  | 8 🕱      |  |  |  |  |  |  |  |
|--------------------------------------------------------|----------|--|--|--|--|--|--|--|
| Type de rapport                                        |          |  |  |  |  |  |  |  |
| Synthèse de scénarios                                  |          |  |  |  |  |  |  |  |
| Scénario du rapport de <u>tableau croisé dynamique</u> |          |  |  |  |  |  |  |  |
| <u>C</u> ellules résultantes :                         |          |  |  |  |  |  |  |  |
| B3                                                     | <b>1</b> |  |  |  |  |  |  |  |
| ОК                                                     | Annuler  |  |  |  |  |  |  |  |

| Synthèse de scénarios                                                  |                     |                  |                |                |  |  |  |
|------------------------------------------------------------------------|---------------------|------------------|----------------|----------------|--|--|--|
|                                                                        | Valeurs actuelles : | s actuelles : s1 |                | s3             |  |  |  |
| Cellules variables :                                                   | :                   |                  |                |                |  |  |  |
| achat                                                                  | 2 000 000 €         | 2 000 000 €      | 2 100 000 €    | 2 200 000 €    |  |  |  |
| marge                                                                  | 20%                 | 20%              | 30%            | 20%            |  |  |  |
| Cellules résultantes :                                                 |                     |                  |                |                |  |  |  |
| vente                                                                  | 2 400 000,00 €      | 2 400 000,00 €   | 2 730 000,00 € | 2 640 000,00 € |  |  |  |
| La colonne Veleure estuelles effete les veleure des collules veriebles |                     |                  |                |                |  |  |  |

La colonne Valeurs actuelles affiche les valeurs des cellules variables au moment de la création du rapport de synthèse. Les cellules variables de chaque scénario se situent dans les colonnes grisées.

# Scénario : application VPM(T ; nb ; val)

- Permet de calculer la valeur de l'échéance si l'on veut
  - emprunter un montant val
  - à un taux T
  - et on veut étaler nos remboursements sur nb échéances.
- Par défaut, VPM retourne une valeur négative.
- Attention : si le taux est annuel et l'échéance est mensuelle, il faut transformer T en un taux mensuel.
- Construire un tableau synthétisant la valeur de la mensualité pour
  - ▶ un montant de 200000 €
  - des taux de 4% et 5%
  - des remboursements sur 10, 15 et 20 ans.

# Scénario : application VPM(T ; nb ; val)

| Synthèse de scénarios  |                     |            |            |            |            |            |            |  |
|------------------------|---------------------|------------|------------|------------|------------|------------|------------|--|
|                        | Valeurs actuelles : | s1         | s2         | s3         | s4         | s5         | s6         |  |
| Cellules variables :   |                     |            |            |            |            |            |            |  |
| Taux                   | 4%                  | 4%         | 4%         | 4%         | 5%         | 5%         | 5%         |  |
| Nombre d'années        | 10                  | 10         | 15         | 20         | 10         | 15         | 20         |  |
| Cellules résultantes : |                     |            |            |            |            |            |            |  |
| Mensualité             | 2 024,90 €          | 2 024,90 € | 1 479,38 € | 1 211,96 € | 2 121,31 € | 1 581,59 € | 1 319,91 € |  |

La colonne Valeurs actuelles affiche les valeurs des cellules variables au moment de la création du rapport de synthèse. Les cellules variables de chaque scénario se situent dans les colonnes grisées.

### Les tables

- Parfois, les scénarios sont lourds à manipuler.
- On peut utiliser à la place des tables.
- L'outil « Table » permet de générer un tableau affichant les variations d'une cellule en fonction des variations
  - d'une autre cellule (table à 1 dimension)
  - de 2 autres cellules (table à 2 dimensions)

On veut construire un tableau affichant les mensualités qu'on doit rembourser pour un prêt de 200000 € échelonné sur 20 ans en fonction d'un taux variant de 4 à 5% par pas de 0,05%.

#### Les tables à 1 dimension

|    | А          | В          | С |
|----|------------|------------|---|
| 1  | Montant    | 200 000€   |   |
| 2  | Taux       | 4%         |   |
| 3  | Années     | 20         |   |
| 4  | Mensualité | 1 212 €    |   |
| 5  |            |            |   |
| 6  |            |            |   |
| 7  |            | 1 212 €    |   |
| 8  | 4%         | 1211,96066 |   |
| 9  | 4,05%      | 1217,23646 |   |
| 10 | 4,10%      | 1222,52521 |   |
| 11 | 4,15%      | 1227,82689 |   |
| 12 | 4,20%      | 1233,14147 |   |
| 13 | 4,25%      | 1238,46894 |   |
| 14 | 4,30%      | 1243,80927 |   |
| 15 | 4,35%      | 1249,16244 |   |
| 16 | 4,40%      | 1254,52842 |   |
| 17 | 4,45%      | 1259,9072  |   |
| 18 | 4,50%      | 1265,29875 |   |
| 19 | 4,55%      | 1270,70305 |   |
| 20 | 4,60%      | 1276,12007 |   |
| 21 | 4,65%      | 1281,5498  |   |
| 22 | 4,70%      | 1286,9922  |   |
| 23 | 4,75%      | 1292,44726 |   |
| 24 | 4,80%      | 1297,91494 |   |
| 25 | 4,85%      | 1303,39523 |   |
| 26 | 4,90%      | 1308,8881  |   |
| 27 | 4,95%      | 1314,39352 |   |
| 28 | 5,00%      | 1319,91148 |   |
| 29 |            |            |   |

- On veut construire un tableau affichant les mensualités qu'on doit payer pour un prêt de 200000 € échelonné sur 20 ans en fonction
  - d'un taux variant de 4% à 5% par pas de 0,05% et
  - d'un nombre d'années variant de 10 à 15 par pas de 1.

#### Les tables à 2 dimensions

| 4  | А          | В          | С          | D          | E          | F          | G          | н |
|----|------------|------------|------------|------------|------------|------------|------------|---|
| 1  | Montant    | 200 000 €  |            |            |            |            |            |   |
| 2  | Taux       | 4%         |            |            |            |            |            |   |
| 3  | Années     | 20         |            |            |            |            |            |   |
| 4  | Mensualité | 1 212 €    |            |            |            |            |            |   |
| 5  |            |            |            |            |            |            |            |   |
| 6  |            |            |            |            |            |            |            |   |
| 7  | 1 212 €    | 10         | 11         | 12         | 13         | 14         | 15         |   |
| 8  | 4%         | 2024,90276 | 1875,33437 | 1751,05674 | 1646,23231 | 1556,69132 | 1479,37585 |   |
| 9  | 4,05%      | 2029,65876 | 1880,14199 | 1755,91632 | 1651,14404 | 1561,6553  | 1484,39208 |   |
| 10 | 4,10%      | 2034,42155 | 1884,95706 | 1760,78399 | 1656,06451 | 1566,62864 | 1489,41831 |   |
| 11 | 4,15%      | 2039,19113 | 1889,77958 | 1765,65976 | 1660,99371 | 1571,61135 | 1494,45451 |   |
| 12 | 4,20%      | 2043,9675  | 1894,60954 | 1770,54362 | 1665,93164 | 1576,60341 | 1499,50069 |   |
| 13 | 4,25%      | 2048,75067 | 1899,44694 | 1775,43556 | 1670,87828 | 1581,60481 | 1504,55682 |   |
| 14 | 4,30%      | 2053,54061 | 1904,29178 | 1780,33558 | 1675,83364 | 1586,61555 | 1509,62291 |   |
| 15 | 4,35%      | 2058,33734 | 1909,14404 | 1785,24367 | 1680,7977  | 1591,63562 | 1514,69894 |   |
| 16 | 4,40%      | 2063,14085 | 1914,00374 | 1790,15983 | 1685,77046 | 1596,66501 | 1519,7849  |   |
| 17 | 4,45%      | 2067,95113 | 1918,87085 | 1795,08405 | 1690,75191 | 1601,7037  | 1524,88078 |   |
| 18 | 4,50%      | 2072,76818 | 1923,74538 | 1800,01632 | 1695,74204 | 1606,7517  | 1529,98658 |   |
| 19 | 4,55%      | 2077,59199 | 1928,62732 | 1804,95664 | 1700,74085 | 1611,809   | 1535,10227 |   |
| 20 | 4,60%      | 2082,42257 | 1933,51668 | 1809,90501 | 1705,74833 | 1616,87558 | 1540,22785 |   |
| 21 | 4,65%      | 2087,25992 | 1938,41343 | 1814,86142 | 1710,76447 | 1621,95144 | 1545,36332 |   |
| 22 | 4,70%      | 2092,10402 | 1943,31759 | 1819,82585 | 1715,78927 | 1627,03656 | 1550,50865 |   |
| 23 | 4,75%      | 2096,95487 | 1948,22914 | 1824,79832 | 1720,82271 | 1632,13094 | 1555,66384 |   |
| 24 | 4,80%      | 2101,81247 | 1953,14808 | 1829,7788  | 1725,8648  | 1637,23458 | 1560,82887 |   |
| 25 | 4,85%      | 2106,67682 | 1958,07441 | 1834,7673  | 1730,91552 | 1642,34745 | 1566,00374 |   |
| 26 | 4,90%      | 2111,54791 | 1963,00811 | 1839,76381 | 1735,97486 | 1647,46956 | 1571,18844 |   |
| 27 | 4,95%      | 2116,42574 | 1967,9492  | 1844,76832 | 1741,04283 | 1652,60088 | 1576,38294 |   |
| 28 | 5,00%      | 2121,3103  | 1972,89765 | 1849,78083 | 1746,1194  | 1657,74142 | 1581,58725 |   |
| 29 |            |            |            |            |            |            |            |   |
|    |            |            |            |            |            |            |            |   |